# **Colorado Personal Income Tax Extensions**

#### **Colorado Extension Payment:**

#### Step 1:

Click on the below link

https://www.colorado.gov/revenueonline/\_/#4

#### Step 2:

Under Payment Options click on "Make a Payment"

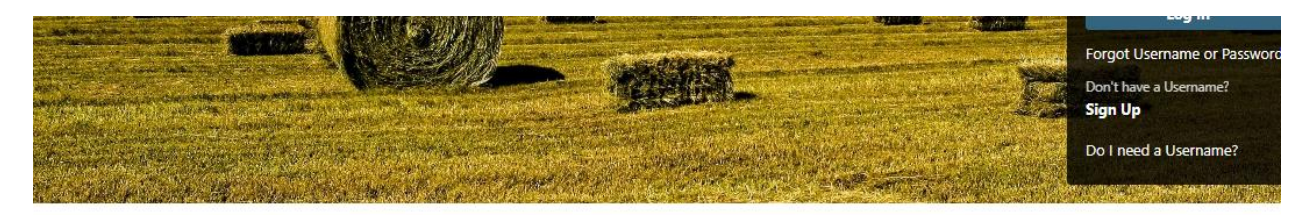

X Search our online services

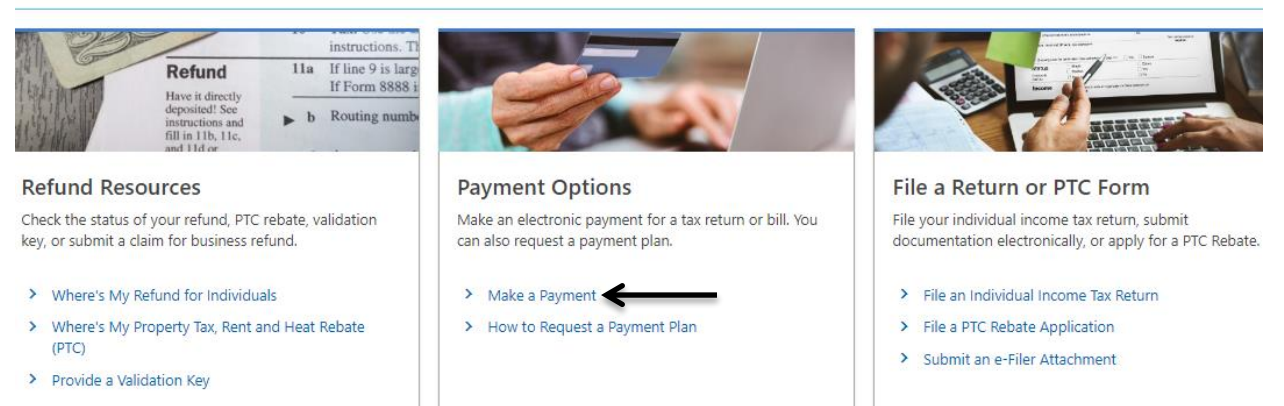

#### Step 3:

#### Click on Debit or credit card

For accurate credit on your account, ensure the tax period and tax type are correctly input. Do not enter the current date or the due date as the tax period.

Determine the correct tax period

#### Select a Payment Type

You can make electronic payments using Revenue Online, even if you filed a paper return or form.

| Revenue Online Direct Debit:<br>Login Required | <ul> <li>This option allows for: Making a single payment or scheduling future payments.</li> <li>Service fees: Free</li> <li>Process or restrictions: Once you are logged in, select "Make a Payment" under the tax type needing payment available for certain tax types.</li> <li>Effective date and processing timeline: Effective on the date initiated, or a future date if scheduled. Funds will in 3-5 business days, except it may take up to 8 business days when using a bank account for the first time.</li> </ul> |
|------------------------------------------------|----------------------------------------------------------------------------------------------------|
| Debit or Credit Card                           | <ul> <li>This option allows for: A debit or credit card transaction made through our third party vendor.</li> <li>Service fees: An additional \$0.75 plus 2.25% of the payment amount</li> <li>Process or restrictions: Click on the link to enter your payment now.</li> <li>Effective date and processing timeline: Effective on the date initiated. Funds will transfer in 3-5 business days</li> </ul>                                                                                                    |
| E-Check                                        | <ul> <li>This option allows for: An E-Check transaction made through our third party vendor.</li> <li>Service fees: \$1</li> </ul>                                                                                                    |
|                                                | <ul> <li>Process or restrictions: Click on the link to enter your payment now.</li> <li>Effective date and processing timeline: Effective on the date initiated. Funds will transfer in 3-5 business days</li> </ul>                                                                                                    |
| Cryptocurrency                                 | <ul> <li>This option allows for: Cryptocurrency payments through the PayPal Cryptocurrencies Hub</li> <li>Service fees: An additional \$1.00 plus 1.83% of the payment amount.</li> <li>Process or restrictions:         <ul> <li>Only PayPal Personal accounts can pay using cryptocurrency. PayPal Business accounts cannot pay using</li> </ul> </li> </ul>                                                                                                    |

#### Step 4:

## Enter primary taxpayer details and click on next

| Taxpayer Information                        | Add / Edit Payments | Confirm Payment |    |               |
|---------------------------------------------|---------------------|-----------------|----|---------------|
| Online Tax Payment                          |                     |                 |    |               |
| Enter Taxpayer Information                  |                     |                 |    |               |
| First Name                                  |                     |                 | MI |               |
| * Last Name or Business <i>Requ</i><br>Name | uired               |                 |    |               |
|                                             |                     |                 |    | Previous Next |
|                                             |                     |                 |    |               |
|                                             |                     |                 |    | Cancel        |

## Step 5:

## Click on Add a payment

| Image: Confirm Payment       Add / Edit Payments       Confirm Payment         Confirm Payment       Confirm Payment       Confirm Payment         Idit the amounts you wish to pay for each item       ID       Period       Balance       Pending       Amount       Payment Type         here are no edit the amounts you wish to pay for each item.       -       -       -       -       -       -       -       -       -       -       -       -       -       -       -       -       -       -       -       -       -       -       -       -       -       -       -       -       -       -       -       -       -       -       -       -       -       -       -       -       -       -       -       -       -       -       -       -       -       -       -       -       -       -       -       -       -       -       -       -       -       -       -       -       -       -       -       -       -       -       -       -       -       -       -       -       -       -       -       -       -       -       -       -       -       -       -       -                                                                                                    | COLOR Department of                      | ADO<br>Revenue Revenu              | e Online      |                 |         |         | 600                 |
|----------------------------------------------------------------------------------------------------|------------------------------------------|------------------------------------|---------------|-----------------|---------|---------|---------------------|
| dit the amounts you wish to pay for each item         Account       ID Type       ID       Period       Balance       Pending       Amount       Payment Type         here are no edit the amounts you wish to pay for each item.       Add a Payment       Add a Payment       Value       Value                                                                                                    | Taxpayer Information                     | Add / Edit P                       | ayments       | Confirm Payment |         |         |                     |
| Account     ID Type     ID     Period     Balance     Pending     Amount     Payment Type       area are no edit the amounts you wish to pay for each item.     Add a Payment     Add a Payment | lit the amounts you                      | wish to pay fo                     | r each item   |                 |         |         |                     |
| + Add a Payment                                                                                                    | Account There are no edit the amounts ye | ID Type<br>ou wish to pay for eacl | ID<br>h item. | Period          | Balance | Pending | Amount Payment Type |
|                                                                                                    | • Add a Payment                          |                                    |               |                 |         |         |                     |
|                                                                                                    |                                          |                                    |               |                 |         |         |                     |

## Step 6:

Enter the details as per the below image and click on Add (Please mention tax due amount under "amount field")

| yment Informat | ion                    |   |              |                   |          |
|----------------|------------------------|---|--------------|-------------------|----------|
| Account Type   | Individual Income Tax  | ~ | Payment Type | Extension Payment | <b>*</b> |
| ID Type        | Social Security Number | ~ | Amount       | 1.0               | 00       |
| ID             | 123-45-6789            |   |              |                   |          |
| Filing Period  | 12/31/2023             |   |              |                   |          |

# Step 7:

## Click on Next

| COLORA<br>Department of J   | DO<br>Revenue Revenue C | Inline        |                 |         |         |          | ە 衬               |
|-----------------------------|-------------------------|---------------|-----------------|---------|---------|----------|-------------------|
| < Home                      |                         |               |                 |         |         |          |                   |
| <b>⊘</b>                    | 0                       |               |                 |         |         |          |                   |
| Taxpayer Information        | Add / Edit Payme        | ents          | Confirm Payment |         |         |          |                   |
| Edit the amounts you        | wish to pay for ea      | ach item      |                 |         |         |          | Ŧ                 |
| Account                     | ID Type                 | ID            | Period          | Balance | Pending | Amount   | Payment Type      |
| 🖍 🛅 🗙 Individual Income Tax | Social Security Number  | r 123-45-6789 | 12/31/2023      | 0.00    | 0.00    | 1.00     | Extension Payment |
| + Add a Payment             |                         |               |                 |         |         |          |                   |
|                             |                         |               |                 |         |         |          | + Add a Payment   |
|                             |                         |               |                 |         |         | Previous | s Next            |
|                             |                         |               |                 |         |         |          | Cancel            |

# Step 8:

# Click on pay online

| COLORAD<br>Department of Rev                | Revenue Online                       |                                                                            | <b>6</b>                                  |
|---------------------------------------------|--------------------------------------|----------------------------------------------------------------------------|-------------------------------------------|
| Home                                        |                                      |                                                                            |                                           |
| <b>⊘</b>                                    | <b>⊘</b>                             | <b>&gt;</b>                                                                |                                           |
| Taxpayer Information                        | Add / Edit Payments                  | Confirm Payment                                                            |                                           |
| Confirm Payment Amount                      |                                      |                                                                            |                                           |
| Total Amount of<br>Payments                 | 1.00                                 |                                                                            |                                           |
| When you click on the Pay Online<br>window. | button, you will be redirected to th | e Colorado.gov online tax payment system. If you are not redirected, pleas | se check as it may have opened in another |
|                                             | Pay Online                           |                                                                            |                                           |
|                                             |                                      |                                                                            | Previous                                  |
|                                             |                                      |                                                                            |                                           |
|                                             |                                      |                                                                            | Cancel                                    |

## Step 9:

Click on the payment option and make payment

| Colorado.gov                                                                                                    |                                                              |
|----------------------------------------------------------------------------------------------------|--------------------------------------------------------------|
| 1. Payment Options 2. Payment Information                                                                                    | 3. Account Holder Information 4. Confirmation 5. Receipt     |
| Payment Options<br>This online service includes a non-refundable service fee that al<br>important services via the internet. | llows Colorado.gov to deliver this and other Fee Information |
| Pay by Credit Card<br>(Service Fee = \$0.79)                                                                                 | Pay by eCheck<br>(Service Fee = \$1.00)                      |
| Pay with Cryptocurrency<br>(Service Fee = \$1.04)                                                                            |                                                              |
| Cancel                                                                                                    | Activate Windows<br>Go to Settings to activate               |

# Alternate way of Payment:

- Form DR 0158-I (Mail Voucher Form DR 0158-I along with check to the department).